# ONLINE PAYMENT

NAVIGATION GUIDE

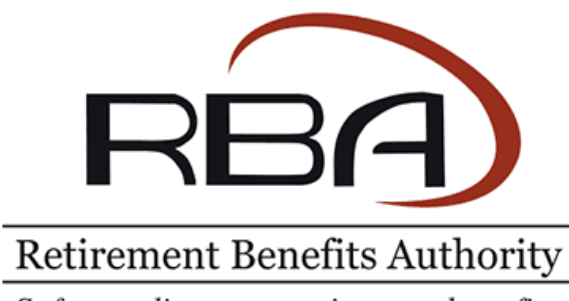

Safeguarding your retirement benefits.

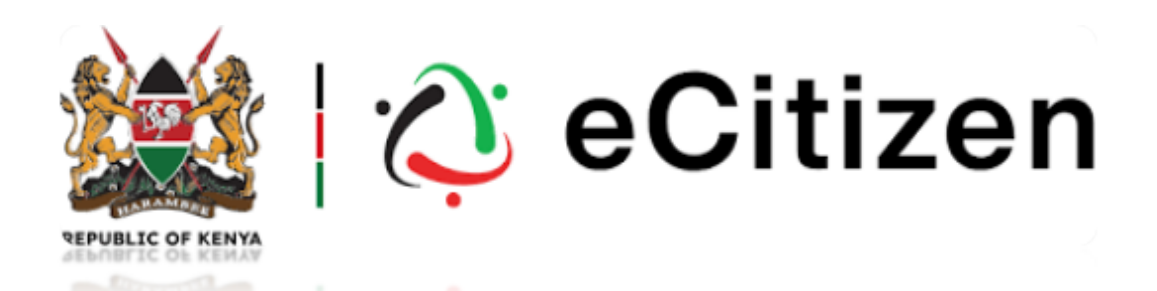

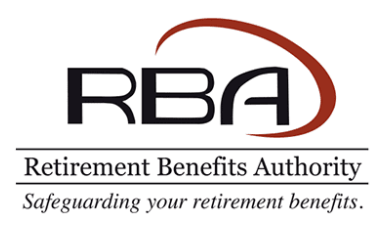

## **Payments Integration with E-Citizen**

- RBA has integrated its payment services with the E-Citizen platform to improve efficiency in collection of fees, levies and statutory penalties.
- This is a navigational guide on how to use this integration. Kindly follow the steps outlined for a smooth payment process.
- To access this payment feature, kindly login to your respective portal organization profile.

### **About the Integration**

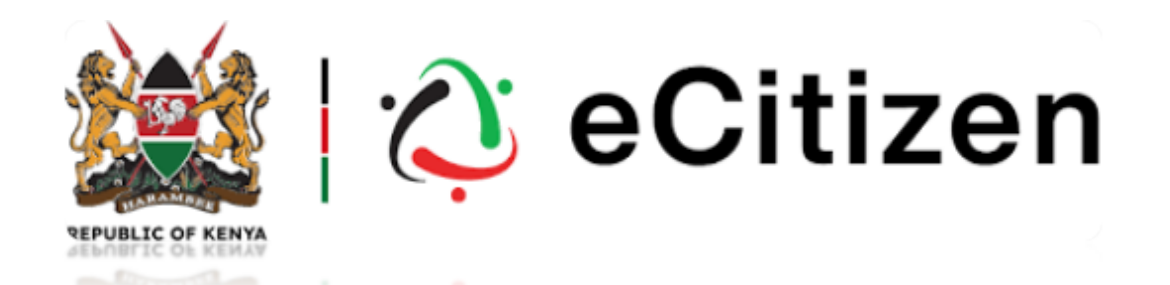

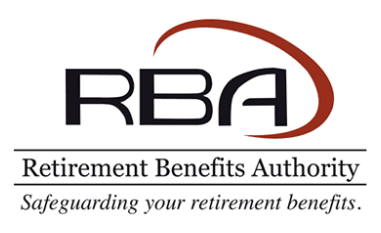

| RBA PORTAL                                        | 0      | 0    | Retirement Benefits Autho | ority                               |                   |          |
|---------------------------------------------------|--------|------|---------------------------|-------------------------------------|-------------------|----------|
| Retirement Benefits Aut                           | hority | Payn | nent History              |                                     |                   |          |
| A Investment Policies                             |        | #    | Reference Code            | Customer Name                       | Description       | Amount E |
| <ul><li>Profile</li><li>Online Payments</li></ul> | ><br>  |      |                           |                                     |                   |          |
| <ul><li>쿄 Surveys</li><li>온 Trainings</li></ul>   | >      |      | Once logge                | d in the portal,                    | navigate          | e to th  |
| SUPPORT                                           |        |      | Online Payme              | ents menu on the<br>the portal scre | e left har<br>en. | nd side  |
| <ul><li>Support Tickets</li><li>FAQs</li></ul>    |        |      |                           |                                     |                   |          |
| <b>T</b> Documentation                            |        |      |                           |                                     |                   |          |

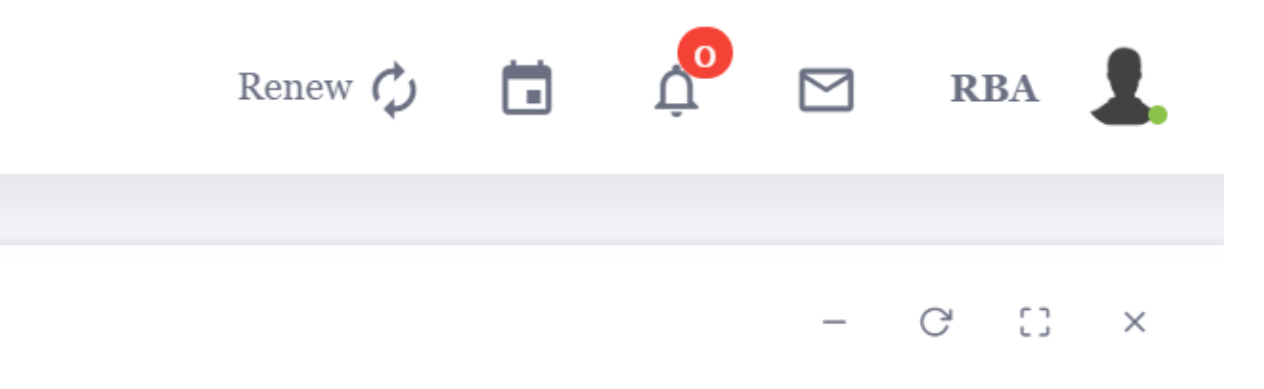

#### NEW PAYMENT

| xpected | Date Initiated | Date Confirmed | Status | Action |
|---------|----------------|----------------|--------|--------|
|         |                |                |        |        |
|         |                |                |        |        |

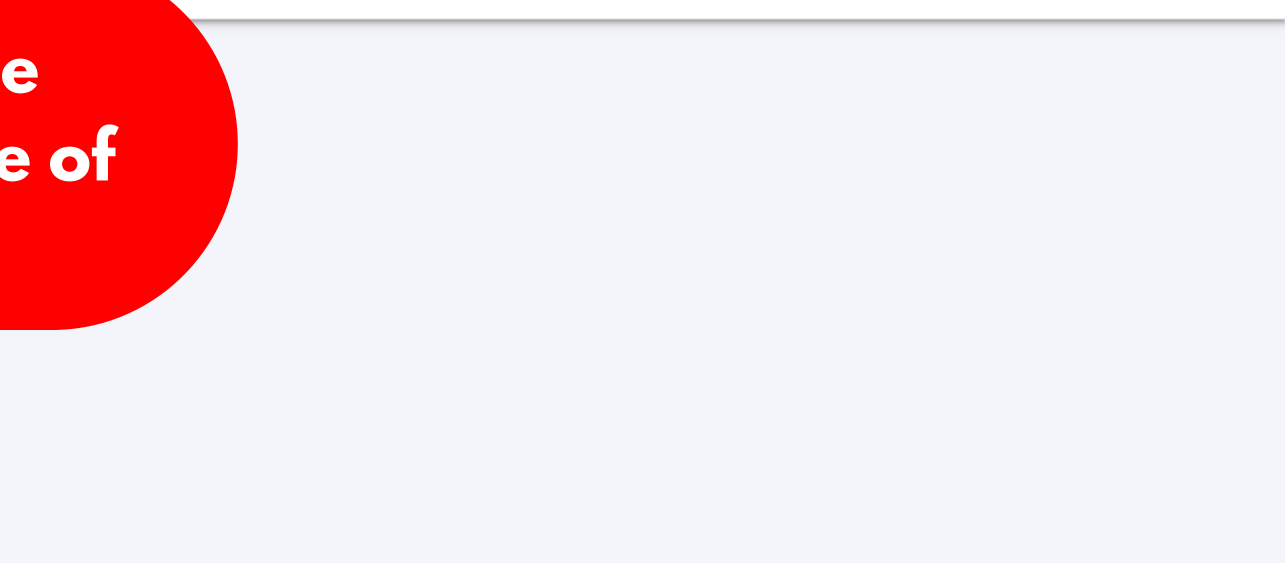

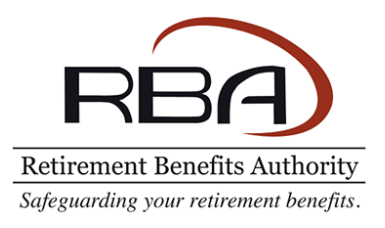

| :: × | G () |
|------|------|
|      |      |
| ~    |      |
|      |      |
|      |      |
|      |      |

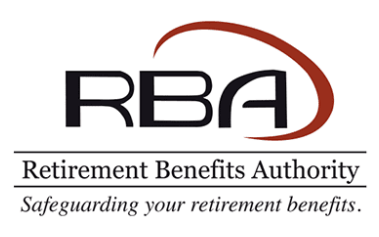

| RBA PORTAL               | 0      | [] Ret      | irement Benefits Author | ity                                               |
|--------------------------|--------|-------------|-------------------------|---------------------------------------------------|
|                          |        |             |                         |                                                   |
| RBA                      |        | New Pay     | ment                    |                                                   |
| Retirement Benefits Aut  | hority |             |                         |                                                   |
| - Noor compnance         |        | Service Coo | e                       |                                                   |
| 名 Investment Policies    |        | Remittanc   | e of Levy               |                                                   |
| 9 D                      |        |             |                         |                                                   |
| A Profile                | · · ·  |             |                         | PROCEED WITH PAYMENT                              |
| <b>G</b> Online Payments |        |             |                         |                                                   |
|                          |        | Select th   | ne invoices to make pay | yment for.                                        |
|                          |        | All         | Invoice Number          | Customer Name                                     |
| <b>ළ</b> Trainings       | >      |             | PSI-6738                | RETIREMENT BENEFITS AUTHORITY STAFF PENSION SCHEI |
|                          |        |             |                         |                                                   |
| SUPPORT                  |        |             |                         |                                                   |
| <b>G</b> Support Tickets |        |             |                         |                                                   |
| ⑦ FAQs                   |        |             | Ya                      | ou will see a list of invoices ap                 |
| <b>T</b> Documentation   |        |             |                         |                                                   |

|   | 1       | lav | iga | tio | on G | uid | le |
|---|---------|-----|-----|-----|------|-----|----|
|   | Renew 🗘 |     | Ļ   |     | RBA  | 1   |    |
|   |         |     |     | -   | C () | ×   |    |
|   |         |     |     |     |      | •   |    |
| Γ |         |     |     |     |      |     |    |

| EME Ksh.2,024,000 |     | Amount        |
|-------------------|-----|---------------|
|                   | EME | Ksh.2,024,000 |

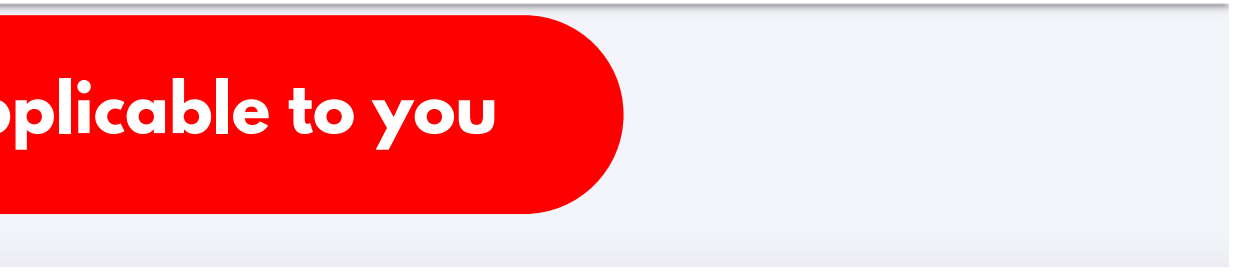

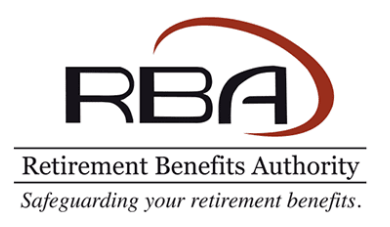

#### New Payment

Service Code

Remittance of Levy

PROCEED WITH PAYMENT

#### Select the invoices to make payment for.

|  | PSI-6738         | RETIREMENT BENEFITS AUTHORITY STAFF PENSION SCHEME                |
|--|------------------|-------------------------------------------------------------------|
|  | Pick the<br>chee | e invoice you intend to pay for by<br>king the check-box as shown |

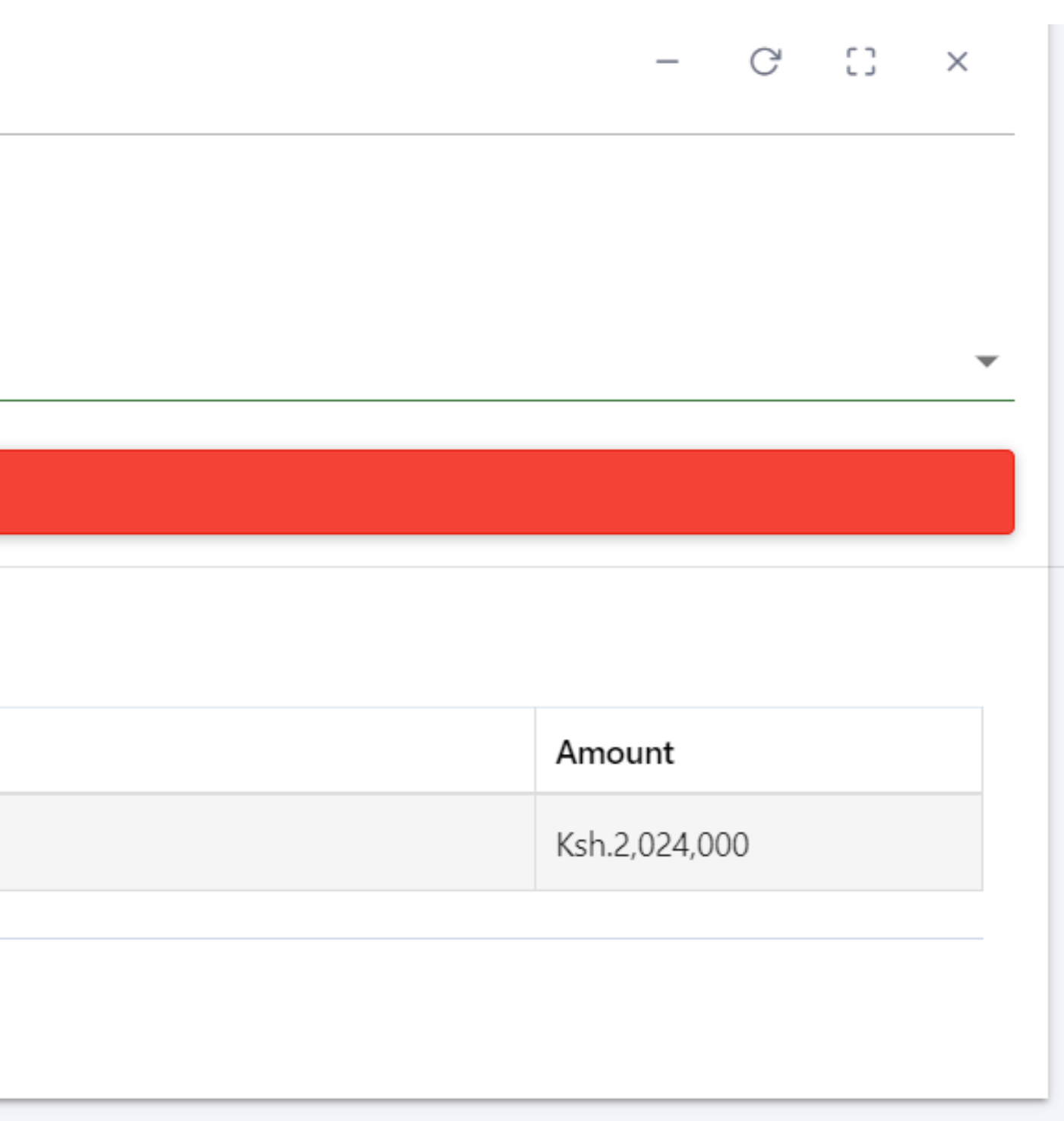

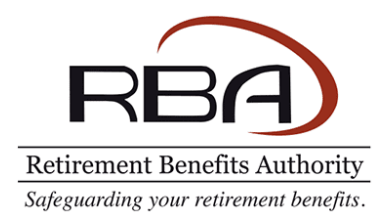

#### :3 **Retirement Benefits Authority**

DELETE Description Remittance of Levy Ref Number Review the payment information and click on Date Initiated finalize payment to proceed to the next step Total Amount(KSH) Draft Status Invoices Show 10 - entries 1↓ Customer Name Invoice Number PSI-6738 RETIREMENT BENEFITS AUTHORITY STAFF PENSION SCHEME Showing 1 to 1 of 1 entries

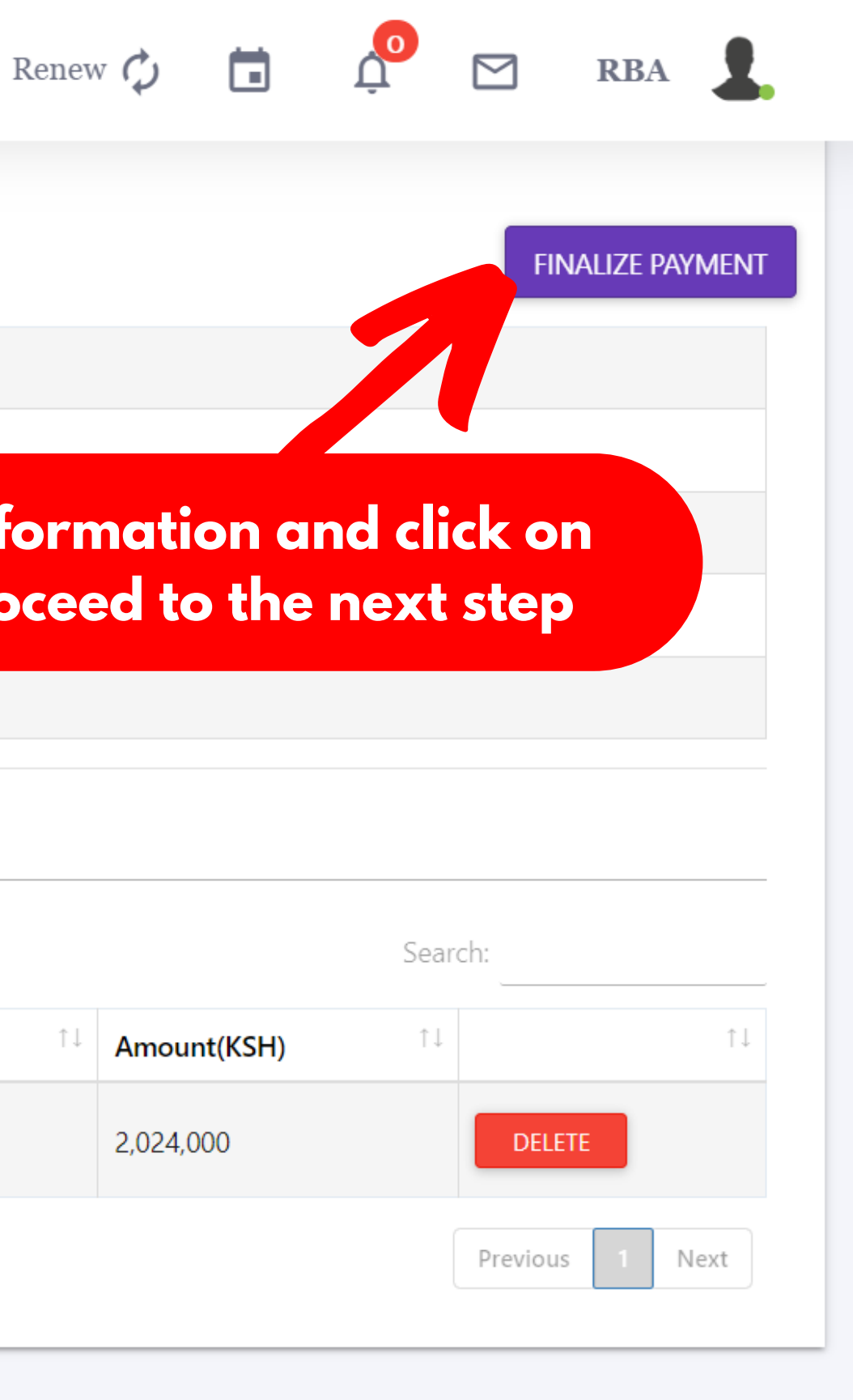

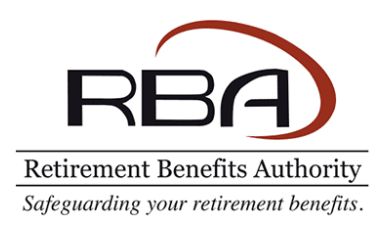

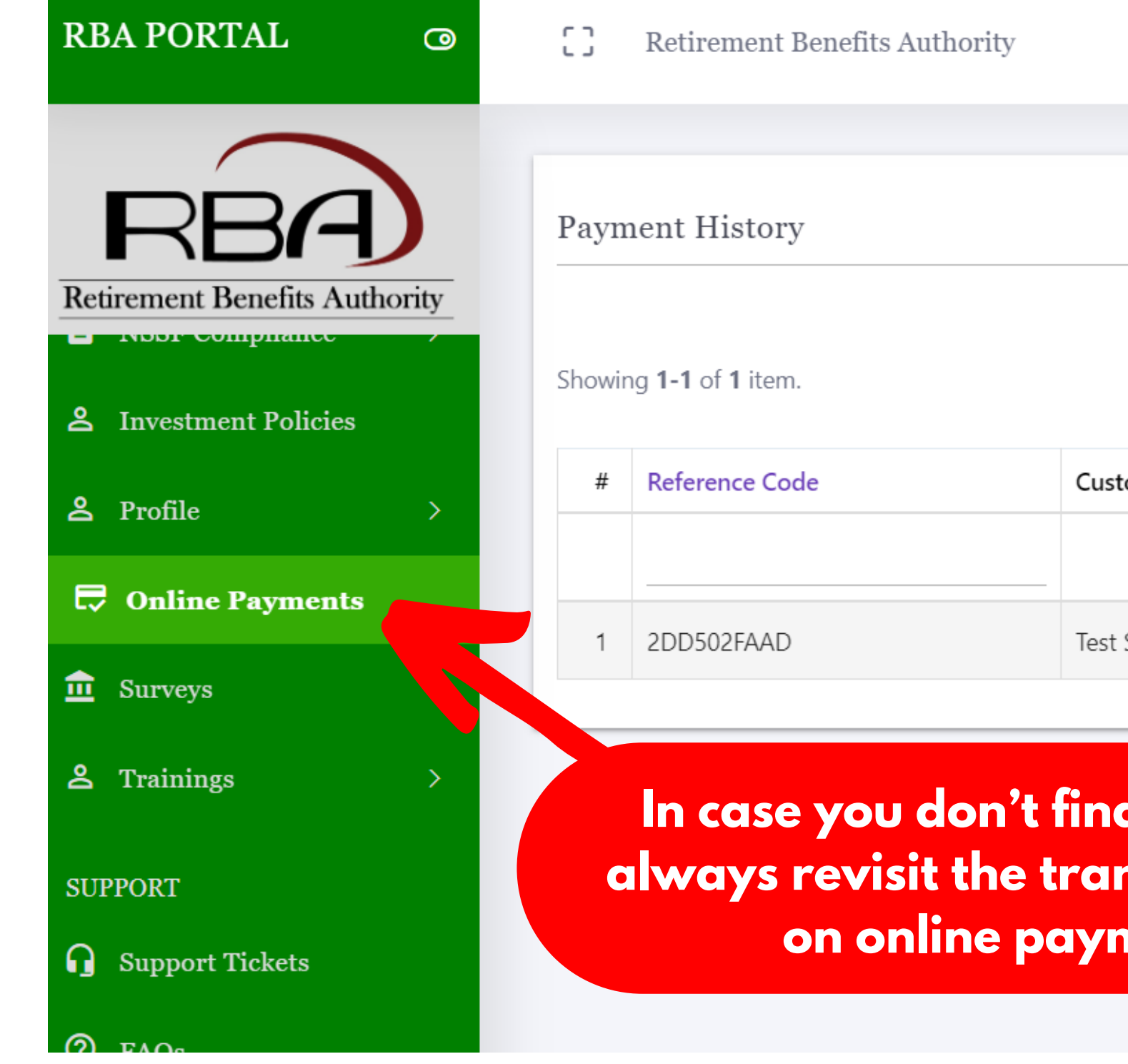

|       | Retirement Benefits Authority   |                       |                    |                 | Renew 🗘        |                |        | RBA        |
|-------|---------------------------------|-----------------------|--------------------|-----------------|----------------|----------------|--------|------------|
|       |                                 |                       |                    |                 |                |                |        |            |
| aym   | nent History                    |                       |                    |                 |                |                | - C    | C3 ×       |
| howir | ng <b>1-1</b> of <b>1</b> item. |                       |                    |                 |                |                | N      | EW PAYMENT |
| #     | Reference Code                  | Customer Name         | Description        | Amount Expected | Date Initiated | Date Confirmed | Status | Action     |
|       |                                 |                       |                    |                 |                |                |        |            |
| 1     | 2DD502FAAD                      | Test Service Provider | Remittance of Levy | 2024050.00      | 03/04/2024     | (not set)      | Draft  | VIEW       |
|       |                                 |                       |                    |                 |                |                |        |            |
|       | In ana you don't                | Calizo popu           |                    |                 |                |                |        |            |

In case you don't finalize payment, you can always revisit the transaction later by clicking on online payments once again

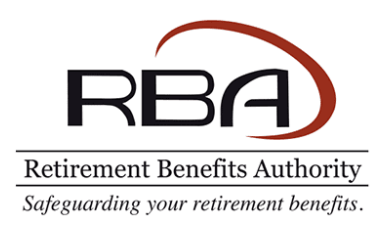

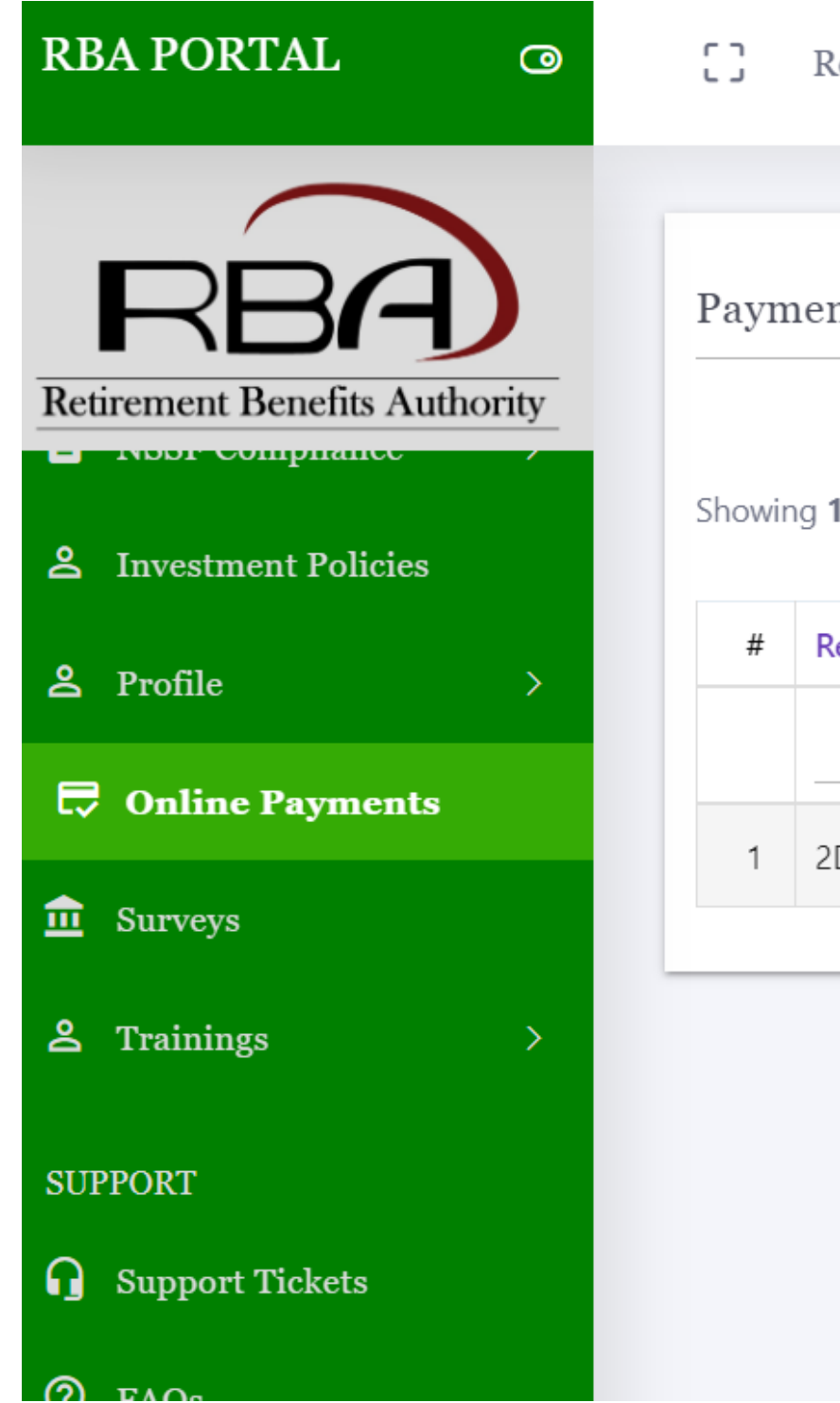

| 3     | Retirement Benefits Authority  |                       |                    |                 | Renew 🗘        | i Ļ            |        | RBA         |
|-------|--------------------------------|-----------------------|--------------------|-----------------|----------------|----------------|--------|-------------|
|       |                                |                       |                    |                 |                |                |        |             |
| aym   | ent History                    |                       |                    |                 |                |                | - C    | : :: ×      |
| howin | g <b>1-1</b> of <b>1</b> item. |                       |                    |                 |                |                | N      | IEW PAYMENT |
| #     | Reference Code                 | Customer Name         | Description        | Amount Expected | Date Initiated | Date Confirmed | Status | Action      |
|       |                                |                       |                    |                 |                |                |        |             |
| 1     | 2DD502FAAD                     | Test Service Provider | Remittance of Levy | 2024050.00      | 03/04/2024     | (not set)      | Draft  | VIEW        |
|       |                                |                       |                    | t               | hen click      | on view        |        |             |

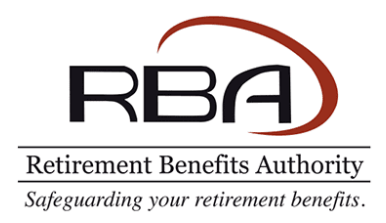

#### [] Retirement Benefits Authority

| ETE               |    |               |                    |
|-------------------|----|---------------|--------------------|
| Description       |    |               | Remittance of Levy |
| Ref Number        |    |               | 2DD502FAAD         |
| Date Initiated    |    |               | Wed.               |
| Total Amount(KSH) |    |               | Once               |
| Status            |    |               |                    |
|                   |    |               |                    |
| w 10 💌 entries    |    |               |                    |
| voices            | t↓ | Customer Name |                    |

## **Navigation Guide**

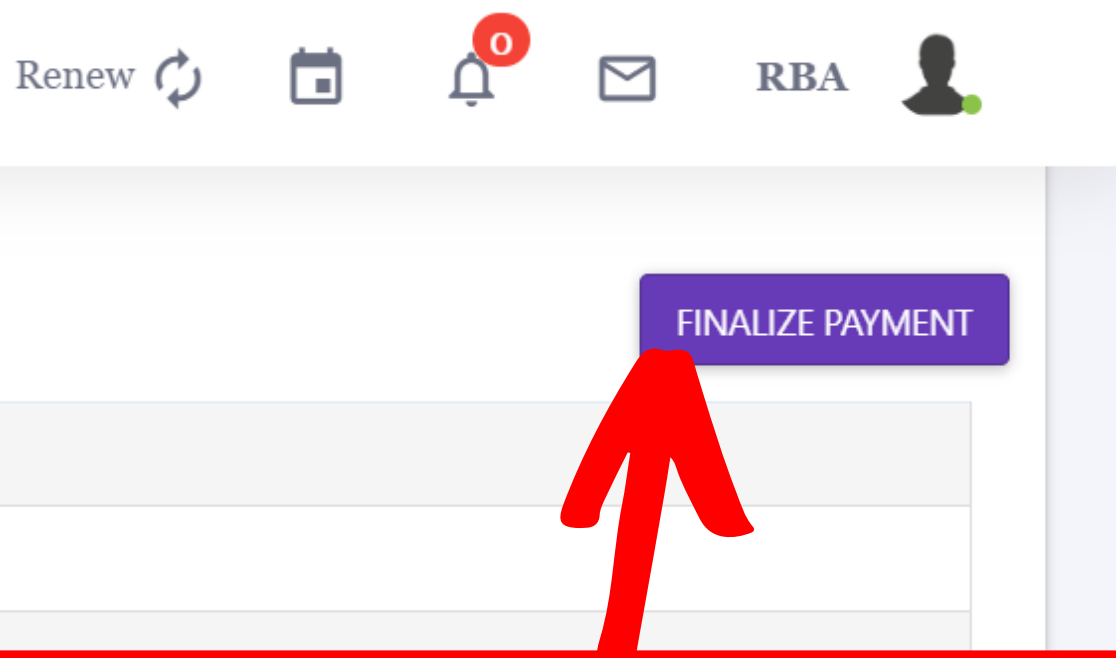

#### ou have confirmed your payment on, you may finalize the transaction.

|                       |             | Search:  |                             |
|-----------------------|-------------|----------|-----------------------------|
| $\uparrow \downarrow$ | Amount(KSH) | ţţ       | $\uparrow \! \! \downarrow$ |
|                       | 2,024,000   | DELETE   |                             |
|                       |             | Previous | 1 Next                      |
|                       |             |          |                             |

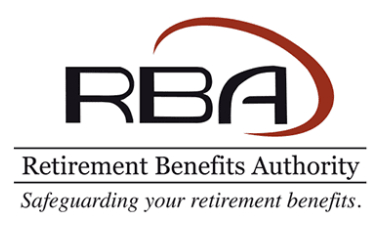

| C Retirement Benefits Author                                                                                                    | rbaportal.rba.go.ke says         Are you sure want to proceed with payment? Please note no further changes can be made to this batch.         OK       Cancel |
|----------------------------------------------------------------------------------------------------|----------------------------------------------------------------------------------------------------|
| Payment Batch Details           DELETE           DELETE                                                                                               |                                                                                                    |
| Description<br>Ref Number                                                                                                    | Click on the OK button to confirm.<br>dly note that no changes can be made                                                                                    |
|                                                                                                    |                                                                                                    |
| Date Initiated                                                                                                    | you proceed with the payment                                                                                                    |
| Date Initiated<br>Total Amount(KSH)                                                                                                    | you proceed with the payment                                                                                                    |
| Date Initiated<br>Total Amount(KSH)<br>Status                                                                                                    | you proceed with the payment                                                                                                    |
| Date Initiated<br>Total Amount(KSH)<br>Status<br>Invoices<br>Show 10 - entries                                                                        | John State         Draft                                                                                                    |
| Date Initiated<br>Total Amount(KSH)<br>Status<br>Invoices<br>Show 10 → entries<br>Invoice Number                                                      | Customer Name                                                                                                    |
| Date Initiated         Total Amount(KSH)         Status         Invoices         Show 10 → entries         Invoice Number         ↑↓         PSI-6738 | you proceed with the payment         braft         Draft                                                                                                    |

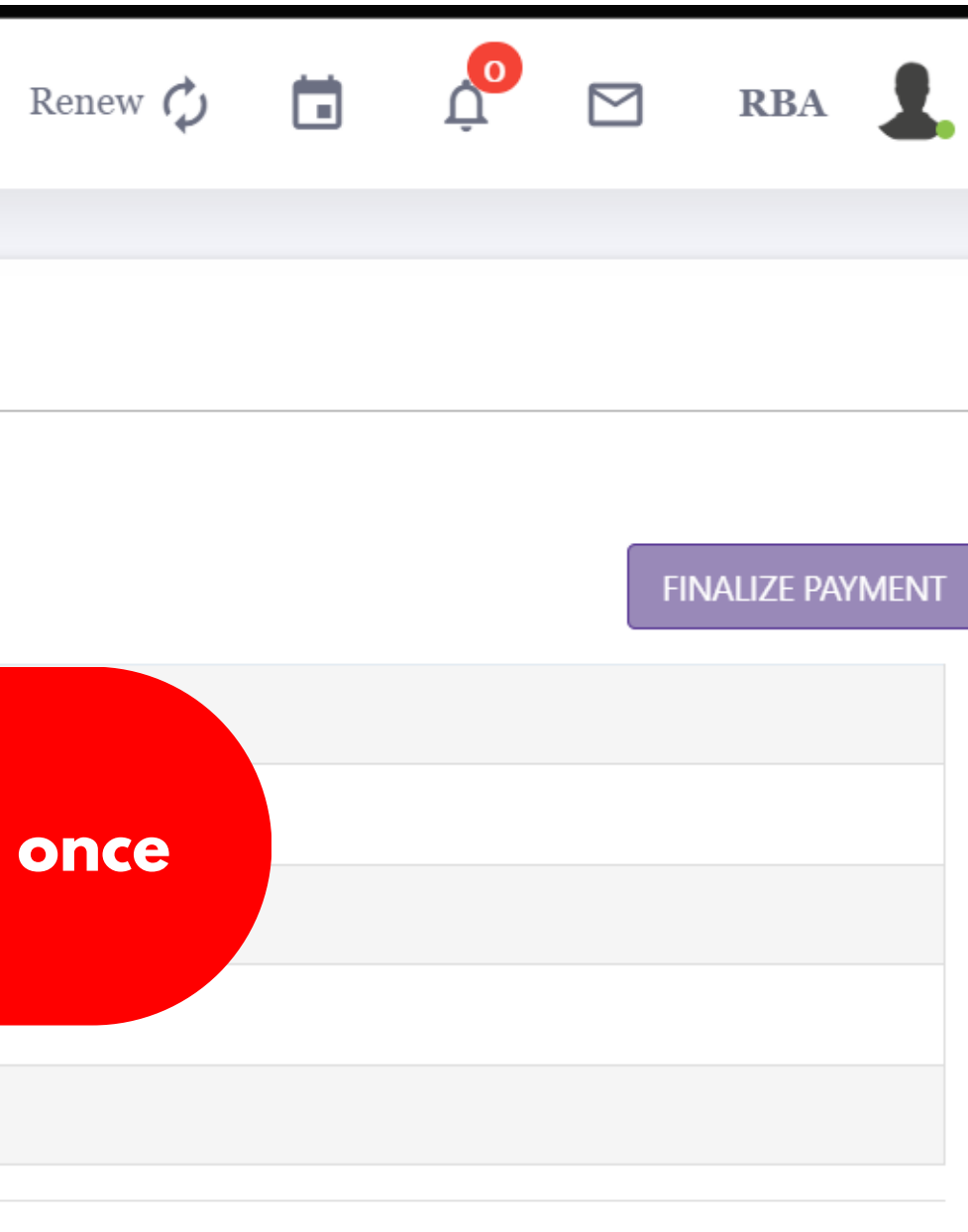

 Search:

 11
 Amount(KSH)
 11
 11

 2,024,000
 DELETE
 11

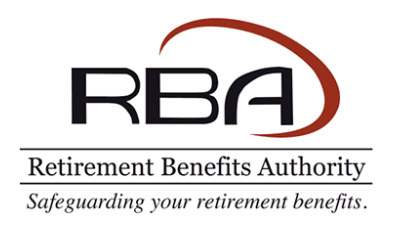

#### Payment Step

| Description       | Remittance of Levy |
|-------------------|--------------------|
| Ref Number        | 2DD502FAAD         |
| Date Initiated    | Wed-Apr-2024       |
| Total Amount(KSH) | 2,024,050          |

#### Important Notice

- 1. ENSURE that you meet all the transaction costs in full
- 2. ENSURE that you pay for the convinience fee (Ksh. 50) which is included in the bundled invoice amount

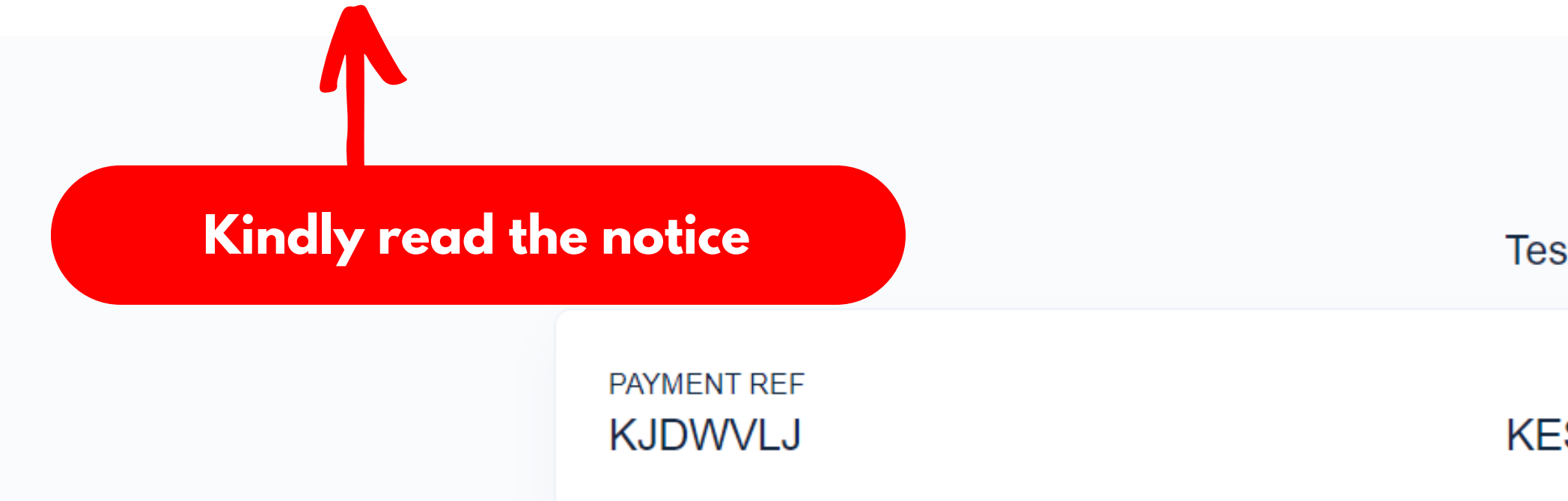

## **Navigation Guide**

#### ...and scroll down the page

Test Service Provider,

TOTAL BILL KES 2,024,050.00

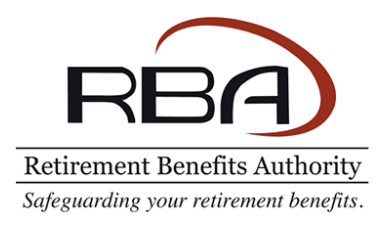

#### Select Payment Mode

| JamboPay              | Select you<br>download t |
|-----------------------|--------------------------|
| Absa Bank             | Debit/Credit/Prepaid     |
| RTGS                  | National Bank            |
| Kenya Commercial Bank | Co-operative Bank (      |
| Mpesa                 | I&M Bank                 |
| EQUITY BANK           | Stanbic Bank             |
| Pesaflow Direct       | Consolidated Bank        |
|                       |                          |

## **Navigation Guide**

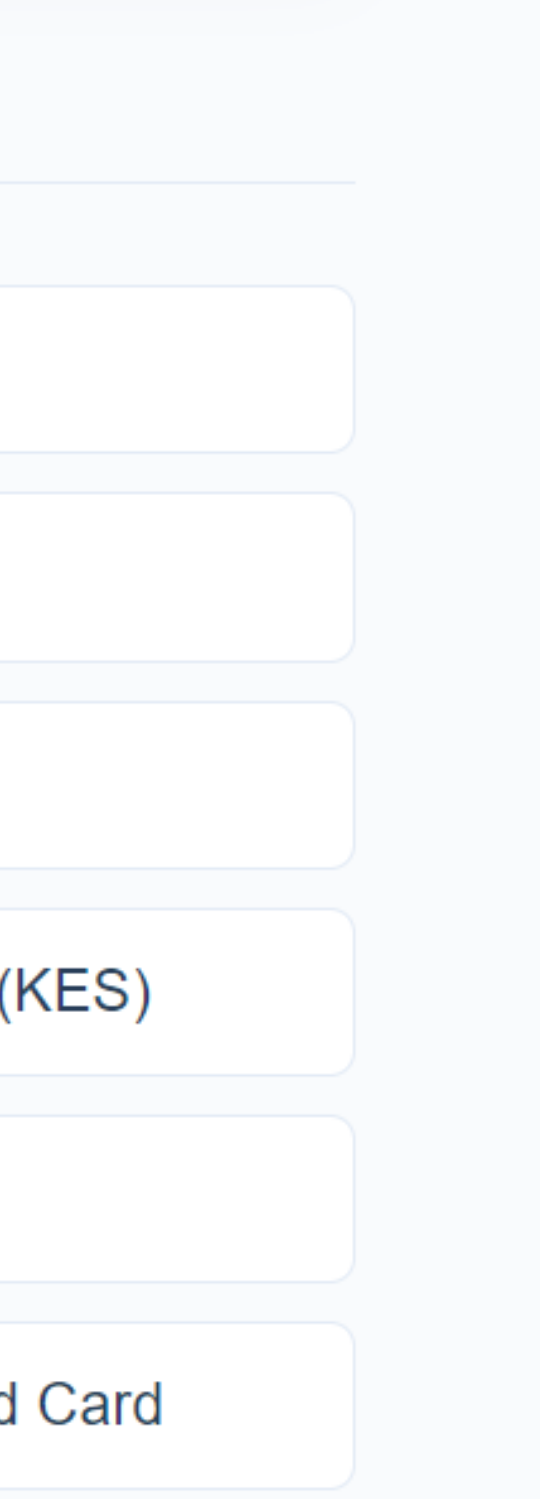

#### r mode of payment and the payment instructions

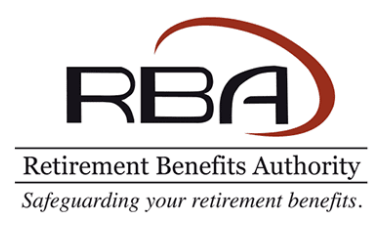

| RBA PORTAL                      | 0     | 0      | Retirement Benefits A              | Authority             |                                 |
|---------------------------------|-------|--------|------------------------------------|-----------------------|---------------------------------|
|                                 |       |        |                                    |                       |                                 |
| RBA                             | )     | Paym   | nent History                       |                       |                                 |
| <b>Retirement Benefits Auth</b> | ority |        |                                    |                       |                                 |
| 💮 Dashboard                     |       | Showin | ng <b>1-20</b> of <b>44</b> items. |                       |                                 |
| 🖹 Returns                       | >     | #      | Invoice Number                     | Customer Name         | Description                     |
| TCF Checklist                   | >     |        |                                    |                       |                                 |
| Good Governance                 | >     | 1      | PSI-3160                           | Test Service Provider | Renewal of Scheme Administrator |
| 💼 Schemes                       | >     | 2      | PPSI-3160                          |                       |                                 |
| _                               |       | 3      | Q                                  |                       | ete, click on the o             |
| NSSF Compliance                 | >     | 4      | QRPSI-3160                         | menu to take          | you back to the                 |
| A Investment Policies           |       | 5      | QKPSI-3160                         | page whe              | re you can gene                 |
| <b>ළ</b> Profile                | >     | 6      | PSI-3158116                        | Test Service Provider | Renewal of Scheme Administrator |
| <b>Online Payments</b>          |       | 7      | PSI-3158337                        | Test Service Provider | Remittance of Levy              |
|                                 |       | 0      | DOL DAEDADE                        | T (C ( D ()           | n 10 C                          |

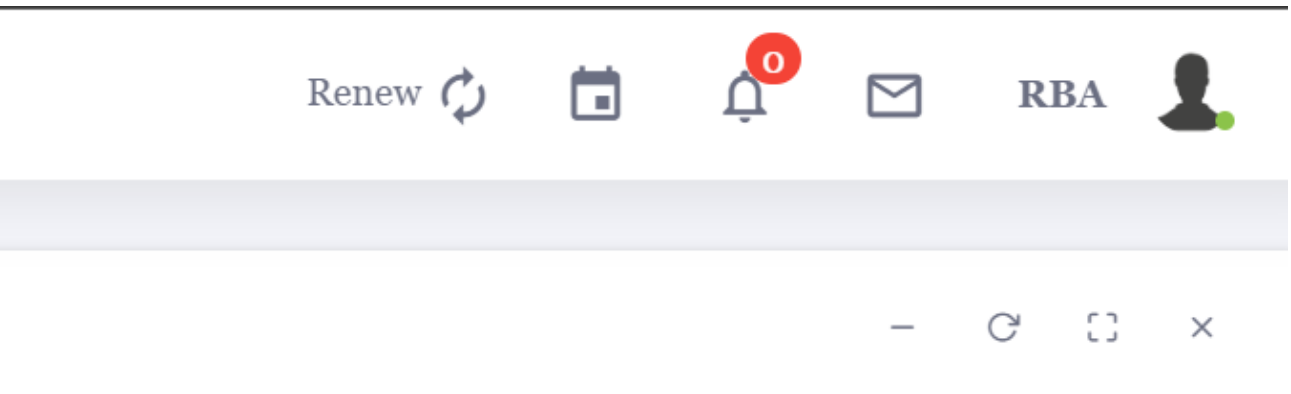

**NEW PAYMENT** 

|            | Amount  | Invoice Date | Date Paid  | Status   | Action  |
|------------|---------|--------------|------------|----------|---------|
|            |         |              |            |          |         |
| rs License | 50.00   | 14/09/2023   | 14/09/202  |          | RECEIPT |
| -          |         |              | whore set) | br d     |         |
| online     | paym    | nents        | t set)     | Not Paid |         |
| paym       | nent h  | istory       | t set)     | Not Paid |         |
| erate c    | I recei | ρτ           | (not set)  | Not Paid |         |
| rs License | 60.00   | 15/09/2023   | 15/09/2023 | Paid     | RECEIPT |
|            | 60.00   | 06/10/2023   | (not set)  | Not Paid |         |
|            | 60.00   | 40.40.0000   | ( ) )      |          |         |

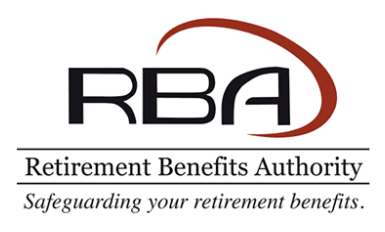

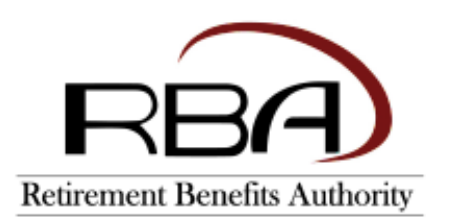

**Retirement Benefits Authority** Rahimtulla Tower, 13th Floor, Upper Hill Road, Opp UK High Commission P.O. Box 57733 - 00200, Nairobi Kenya.

#### Customer Receipt

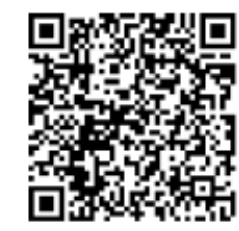

|               | Receipt Paid       |                     |
|---------------|--------------------|---------------------|
| Reference No. | Bill Reference No. | Date                |
| PSI-3160      | YYGWXR             | 14th September 2023 |
| Service Code  | Description        | Amount              |

| 2 | Convinience Fee | Ksh. 50 |
|---|-----------------|---------|
| 2 | Convinience Fee | Ksh. 50 |

Paid By Test Service Provider

Date 14th September 2023

The information in this document is confidential and may be legally privileged. It is intended only for the use of the named addressee. Documents are susceptible to alteration and their integrity cannot be guaranteed. The Retirement Benefits Authority (RBA) does not accept legal responsibility for the contents of this document if the same is found to have been altered or manipulated. RBA disclaims any liability to the fullest extent permissible by law for any consequences that may arise from the contents of this document including but not limited to personal opinions, malicious and/or defamatory information and data/codes that may compromise or damage the integrity of the recipient's information technology systems.

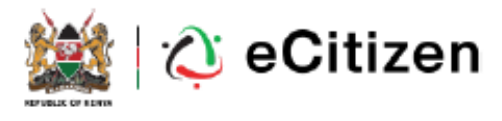

## **Navigation Guide**

• A receipt will be downloaded to your laptop or desktop and you will be able to view the payment details such as the payment reference number.

You may scan the QR code to verify the receipt.

Kindly note all payments done via E-Citizen attract a convenience fee.

# THANK YOU

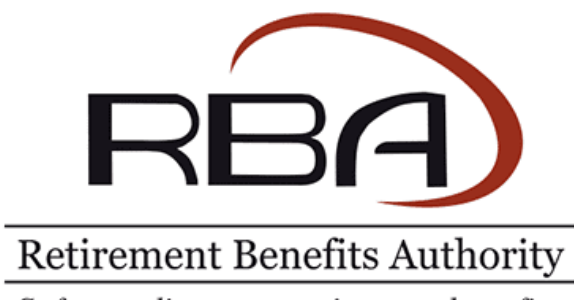

Safeguarding your retirement benefits.

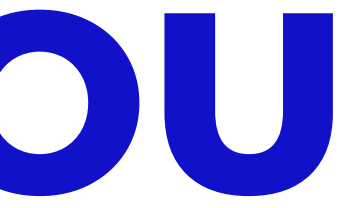